To upload to Rosedaletube.com, you will need to use an FTP program, such as Filezilla. You can download the "Client for Windows" at the link below.

https://filezilla-project.org/

- 1. Install the program and start it.
- 2. Go to the upper left and click on the server icon.

|                             | popumec.mooo.com - Filezilia                                                          | _                                                          |                               |            |                                          |           |              |              |
|-----------------------------|---------------------------------------------------------------------------------------|------------------------------------------------------------|-------------------------------|------------|------------------------------------------|-----------|--------------|--------------|
| <u>File</u> dit <u>V</u> ie | ew <u>T</u> ransfer <u>S</u> erver <u>B</u> ookmarks <u>H</u> e                       | elp                                                        |                               |            |                                          |           |              |              |
|                             |                                                                                       | X 7 88                                                     |                               |            |                                          |           |              |              |
| Host                        | Username:                                                                             | Pass <u>w</u> ord:                                         | Port:                         | Quick      | connect                                  |           |              |              |
| tatus:<br>tatus:            | local:Z:\Software\Operating Systems\Sev<br>File transfer successful, transferred 1,54 | ven\Seven crack stuff\Windows<br>10,096 bytes in 4 seconds | Loader 2.1.7 By Daz F         | or Pop.zip | => remote:/home/pop/For Pop.zip          |           |              |              |
| tatus:<br>ommand:           | Retrieving directory listing                                                          |                                                            |                               |            |                                          |           |              |              |
| tatus:                      | Listing directory /home/pop                                                           |                                                            |                               |            |                                          |           |              |              |
| tatus:<br>tatus:            | Disconnected from server                                                              |                                                            |                               |            |                                          |           |              |              |
| rror:                       | Network error: Software caused connect                                                | ion abort                                                  |                               |            |                                          |           |              |              |
| ocal site: Z:\S             | oftware\Operating Systems\Seven\Seven cr                                              | ack stuff\Windows Loader 2.1.7                             | By Daz\                       | •          | Remote site: /home/pop                   |           |              |              |
| filename                    | <u>^</u>                                                                              | Filesize                                                   | Filetype                      | Last mo    |                                          |           |              |              |
| <u>.</u>                    |                                                                                       |                                                            |                               |            | none                                     |           |              |              |
| For Pop.zip                 |                                                                                       | 1,673,061                                                  | ZIP File                      | 14/11/20   |                                          |           |              |              |
| Windows Lo                  | jitai worid.uri<br>oader v2.1.7 zin                                                   | 184                                                        | Internet Shortc 1<br>7IP File | 14/11/2    |                                          |           |              |              |
| windows Et                  | www.valantep                                                                          | 1,075,001                                                  | 20 me .                       | /11/2      | Filename                                 | Filesize  | Filetype     | Last modifie |
|                             |                                                                                       |                                                            |                               |            | 🌉                                        |           |              |              |
|                             |                                                                                       |                                                            |                               |            | 🕌 .cache                                 |           | File folder  | 10/07/2014   |
|                             |                                                                                       |                                                            |                               |            | bash_logout                              | 220       | BASH_LOG     | 10/07/2014   |
|                             |                                                                                       |                                                            |                               |            | oasnrc                                   | 3,037     | PROFILE File | 10/07/2014   |
|                             |                                                                                       |                                                            |                               |            | examples.desktop                         | 8,980     | DESKTOP F    | 10/07/2014   |
|                             |                                                                                       |                                                            |                               |            | For Pop.zip                              | 1,673,061 | ZIP File     | 10/07/2014   |
|                             |                                                                                       |                                                            |                               | •          | •                                        |           |              |              |
| elected 1 file. T           | Fotal size: 1,673,061 bytes                                                           |                                                            |                               |            | Selected 1 file. Total size: 3,637 bytes |           |              |              |
| erver/Local fil             | le                                                                                    | Directi                                                    | on Remote file                |            | Size Priority Status                     |           |              |              |
|                             |                                                                                       |                                                            |                               |            |                                          |           |              |              |
|                             |                                                                                       |                                                            |                               |            |                                          |           |              |              |
|                             |                                                                                       |                                                            |                               |            |                                          |           |              |              |
|                             |                                                                                       |                                                            |                               |            |                                          |           |              |              |
|                             |                                                                                       |                                                            |                               |            |                                          |           |              |              |
|                             |                                                                                       |                                                            |                               |            |                                          |           |              |              |
|                             |                                                                                       |                                                            |                               |            |                                          |           |              |              |
|                             |                                                                                       |                                                            |                               |            |                                          |           |              |              |
|                             |                                                                                       |                                                            |                               |            |                                          |           |              |              |
|                             |                                                                                       |                                                            |                               |            |                                          |           |              |              |
|                             |                                                                                       |                                                            |                               |            |                                          |           |              |              |
|                             |                                                                                       |                                                            |                               |            |                                          |           |              |              |
|                             |                                                                                       |                                                            |                               |            |                                          |           |              |              |
|                             |                                                                                       |                                                            |                               |            |                                          |           |              |              |
|                             |                                                                                       |                                                            |                               |            |                                          |           |              |              |
|                             |                                                                                       |                                                            |                               |            |                                          |           |              |              |
|                             |                                                                                       |                                                            |                               |            |                                          |           |              |              |
|                             |                                                                                       |                                                            |                               |            |                                          |           |              |              |
| Queued files                | Faled transfers Successful trans                                                      | Fers (1)                                                   |                               |            |                                          |           |              |              |

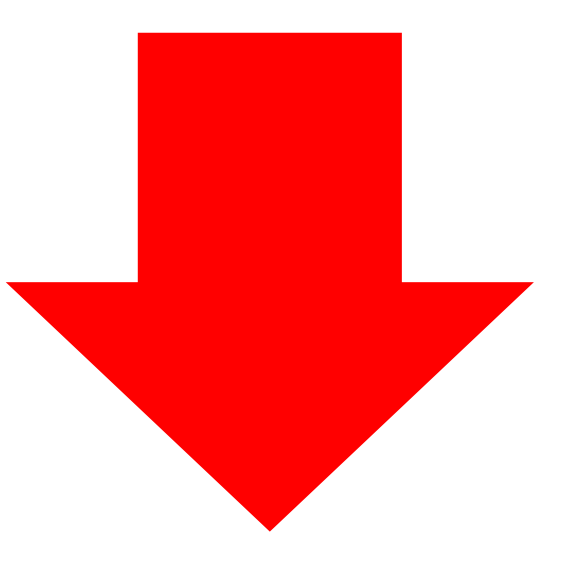

3. Enter the following settings and click on "Connect"

Host: rosedaletube.com Protocol: FTP Logon Type: normal User: zfiles Password: dh7Bh6j3Cd2BVz

The username and password will stay but if you want to add another server, give the site a name (below left side) so that the settings are saved. Then you can just click on the site name to open it.

| Site Manager          |                    | ×                                                  |  |  |  |  |
|-----------------------|--------------------|----------------------------------------------------|--|--|--|--|
| Select Entry:         |                    | General Advanced Transfer Settings Charset         |  |  |  |  |
| My Sites              |                    | Host: rosedaletube.com Port:                       |  |  |  |  |
|                       | be                 | Protocol: FTP - File Transfer Protocol             |  |  |  |  |
| -                     |                    | Encryption: Use explicit FTP over TLS if available |  |  |  |  |
|                       |                    | Logon Type: Normal                                 |  |  |  |  |
|                       |                    | <u>U</u> ser: zfiles                               |  |  |  |  |
|                       |                    | Pass <u>w</u> ord:                                 |  |  |  |  |
|                       |                    |                                                    |  |  |  |  |
|                       |                    | Background color: None ~                           |  |  |  |  |
|                       |                    | Comments:                                          |  |  |  |  |
| New Site New Folder   |                    | ^                                                  |  |  |  |  |
|                       |                    |                                                    |  |  |  |  |
| New Book <u>m</u> ark | <u>R</u> ename     |                                                    |  |  |  |  |
| Delete                | Dupl <u>i</u> cate |                                                    |  |  |  |  |
|                       |                    | Connect OK Cancel                                  |  |  |  |  |
|                       |                    |                                                    |  |  |  |  |
|                       |                    |                                                    |  |  |  |  |
|                       |                    |                                                    |  |  |  |  |
|                       |                    |                                                    |  |  |  |  |
|                       |                    |                                                    |  |  |  |  |
|                       |                    |                                                    |  |  |  |  |
|                       |                    |                                                    |  |  |  |  |
|                       |                    |                                                    |  |  |  |  |
|                       |                    |                                                    |  |  |  |  |
|                       |                    |                                                    |  |  |  |  |

4. The left window pane (green box below) is your machine (maybe your Desktop?) and the right window pane is the Rosedaletube server. Click and drag the file you want to put on the Rosedaletube (ex. something from YouTube) from your computer in the left pane to the correct folder in the right pane (Rosedaletube) and drop it. You will see the transfer start in the bottommost pane.

| Rosedaletube - zfiles@rosedaletube.com - FileZilla                                                                 |                                                  | - 🗆 X          |
|----------------------------------------------------------------------------------------------------|--------------------------------------------------|----------------|
| <u>F</u> ile <u>E</u> dit <u>V</u> iew <u>T</u> ransfer <u>S</u> erver <u>B</u> ookmarks <u>H</u> elp              |                                                  |                |
| ₩ - ■ 🗂 🗮 😋 🏙 😂 誌 🗊 ≡ Q 🤗                                                                                          | A                                                |                |
| Host: Username: Password:                                                                                          | Port: Quickconnect                               |                |
| Status: Creating directory '/esl/eslbo/Unit 1/Lesson 1'<br>Status: Creating directory '/esl/eslbo/Unit 1/Lesson 2' |                                                  | ,              |
| Status: Creating directory /esi/esibo/Unit 1/Lesson 3'                                                             |                                                  |                |
|                                                                                                    |                                                  |                |
| Local site: C:\Users\rosed\                                                                                        | Remote site: /esl/eslbo/Unit 1                   | ,              |
| 🗄 🖹 rosed 🔨                                                                                                    | eslbo                                            | ,              |
| 🖮 📜 Windows 🗸 🗸                                                                                                    | 🗄 📙 Unit 1                                       | ,              |
| Filename Filesize Filetype Last modified                                                                           | Filename Filesize Filetype Last mod Permis Owner |                |
| 🎩                                                                                                    | 📜                                                |                |
| I.dotnet File folder 2018-04-25                                                                                    | Lesson 1 File fol                                |                |
| 👆 3D Objects File folder 2018-05-10                                                                                | Ecsson 2 File fol                                |                |
| AppData File folder 2018-04-18                                                                                     | Elesson 3 File fol                               |                |
| Applicati File folder                                                                                              |                                                  |                |
| Contacts File folder 2018-05-10                                                                                    |                                                  |                |
| Cookies File folder                                                                                                |                                                  |                |
| Desktop File folder 2018-05-10                                                                                     |                                                  |                |
| EDocume File folder 2018-05-10 🗸                                                                                   |                                                  |                |
| 8 files and 29 directories. Total size: 15,323,156 bytes                                                           | Selected 1 directory.                            |                |
| Server/Local file Dire Remote file                                                                                 | Size Priority Status                             |                |
|                                                                                                    |                                                  |                |
|                                                                                                    |                                                  |                |
|                                                                                                    |                                                  |                |
|                                                                                                    |                                                  |                |
|                                                                                                    |                                                  |                |
| Queued files Failed transfers Successful transfers                                                                 |                                                  |                |
|                                                                                                    | <mark>ጉ</mark> ጵመ                                | Queue: empty   |
|                                                                                                    |                                                  | zucuci ciripty |

5. Then go to <u>http://rosedaletube.com/zfiles/esl/</u> in your browser and navigate to the same folder ex. (/eslbo/Unit 1/Lesson 3) and click on your video file. It should start playing. Copy the URL and put that link in the LP.